# 図書館ガイダンスⅡ <sup>資料の探し方</sup>

北里大学白金図書館

#### 館内資料①

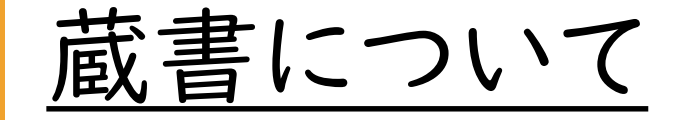

白金図書館に所蔵されている資料の多くは、 <u>医療・自然科学系</u>の図書や学術雑誌となって おり、中には1800年代の希少な外国雑誌も所 蔵しています。

専門書の他にも、就職活動に関連する資料や、 語学本・旅行ガイドブックなども取り揃えており、 新着図書や利用者からリクエストをいただいた 図書は展示も行っています。

### 館内資料2

## <u> 蔵書構成</u>

【図書】 ・和書:約62,000冊 ・洋書:約17,000冊

【雑誌】

- ·和雜誌:約36,000冊
- ・洋雑誌:約57,000冊

【契約している電子ジャーナル】 ・41,180タイトル

※2021年3月末現在

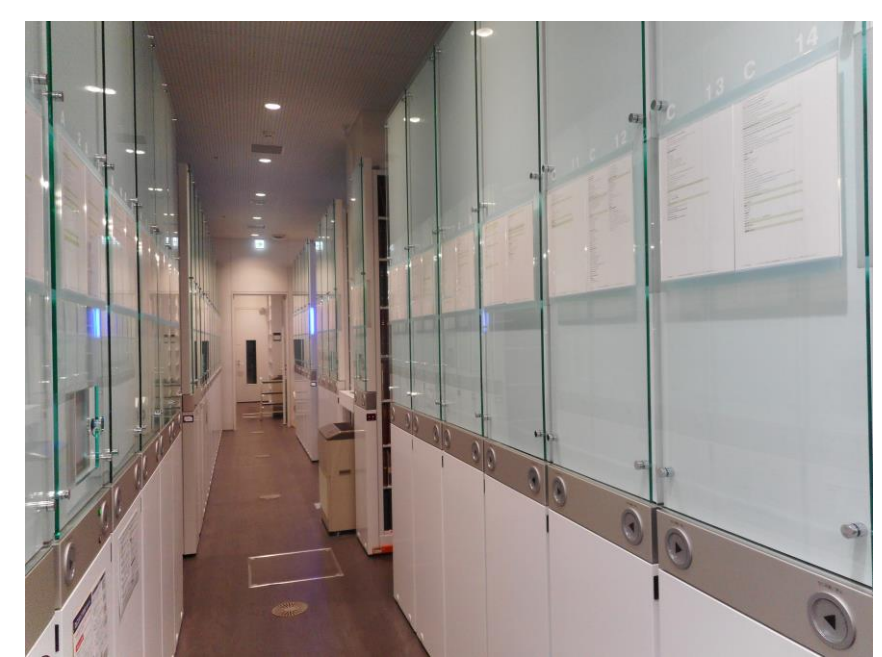

# 館内資料③

| <u>新聞について</u><br>新聞架では、全国紙や一般紙、専門紙を保存し<br>ており、一定の期間現物のまま閲覧可能です。                                                             |  |
|----------------------------------------------------------------------------------------------------|--|
| ◎全国紙·一般紙<br>·朝日新聞 ·読売新聞 ·日本経済新聞<br>·毎日新聞 ·産経新聞 ·Japan times                                                                 |  |
| <ul> <li>②専門紙</li> <li>・教育学術新聞</li> <li>・日本医療衛生新聞</li> <li>・週刊医学界新聞</li> <li>・薬事日報</li> <li>・薬局新聞</li> <li>・薬局新聞</li> </ul> |  |

# 資料の探し方

OPACの使い方から館内の所蔵場所の確認まで

図書館に所蔵されている資料を探したい場合、 白金図書館のホームページに掲載されている 【OPAC】から検索が可能です。

### 資料の探し方

☆<u>OPAC</u>(Online Public Access Catalog) インターネット上で公開されている蔵書目録のこと

OPACは図書館内の検索用端末だけでなく、 ご自宅のパソコンや、お手持ちのスマートフォン からもご利用いただけます。

#### ※白金図書館ホームページ

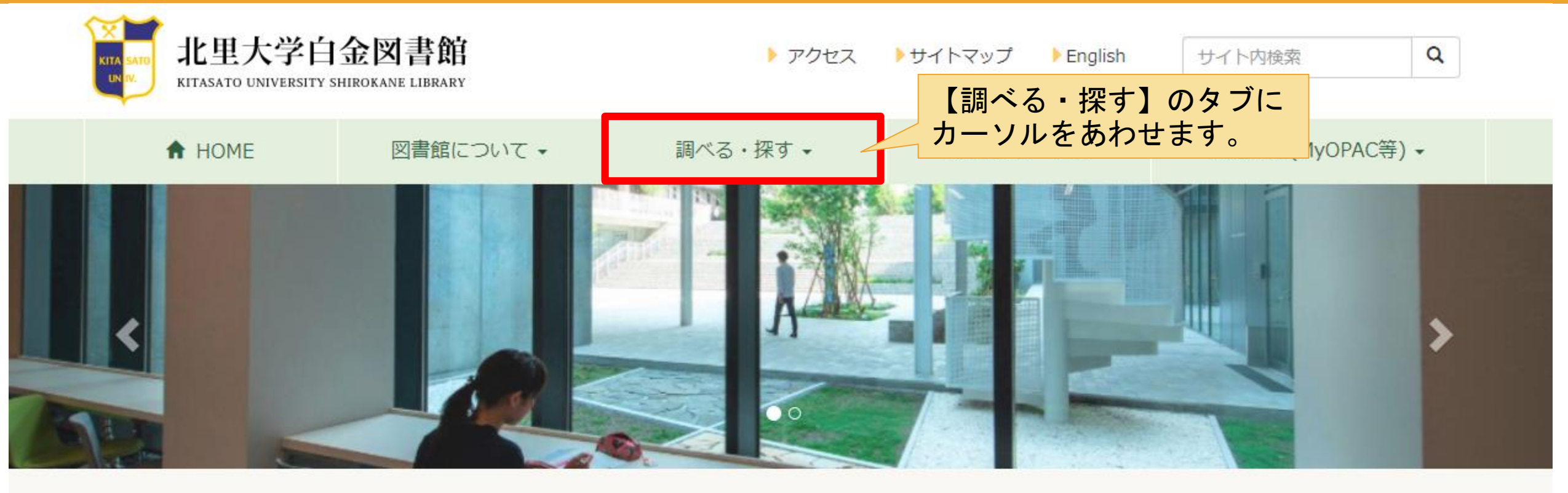

| MyOPAC        | 蔵書検索 電子ジャーナル・電子ブック データベース                       |
|---------------|-------------------------------------------------|
| ログイン          | 蔵書検索                                            |
| 貸出・予約情報照会     | 蔵書検索                                            |
| ▶ 文献複写・貸借申込   | ▶ 詳細検索 ▶ MyOPAC ▶ MyOPAC活用方法 ▶ 新着図書案内 ▶ 受入新聞リスト |
| 施設利用申込・予約状況確認 |                                                 |

### ※白金図書館ホームページ

|                | 全図書館<br>IROKANE LIBRARY | ▶ アクセス                                                                                                    | ▶サイトマップ ▶ English           | サイト内検索     Q          |
|----------------|-------------------------|----------------------------------------------------------------------------------------------------|-----------------------------|-----------------------|
| A HOME         | 図書館について -               | 調べる・探す・                                                                                                    | 研究サポート・                     | 各種申込(MyOPAC等) →       |
|                |                         | <ul> <li>北里大学蔵書検索(OPAC)</li> <li>MyOPAC活用方法 ▲</li> <li>新着図書案内</li> <li>受入新聞リスト</li> <li>電子ジャーナル・電子ブック</li> <li>Webデータベース</li> <li>SciFinder-n</li> <li>北里大学リポジトリ</li> <li>CiNii Books</li> </ul> | プルダウンメコ<br>【北里大学蔵書<br>クリック。 | ニューから、<br>書検索(OPAC)】を |
| MyOPAC         | 蔵書検索 電                  | 国立国会図書館テジタルコレク:<br>確認くん(IPアドレスチェック)                                                                                                    | ション<br><b>ベース</b>           |                       |
| ログイン           | 蔵書検索                    |                                                                                                    |                             |                       |
| 貸出・予約情報照会      | 蔵書検索                    |                                                                                                    |                             | Q検索                   |
| ▶ 文献複写・貸借申込    | ▶詳細検索                   | ▶ MyOPAC ▶ MyOPAC活用                                                                                                    | 1方法 ▶新着図書案内 ▶受入新聞           | リスト                   |
| 施設利用申込 · 予約状況確 | 120<br>120              |                                                                                                    |                             |                       |

#### ※図書館0PAC画面

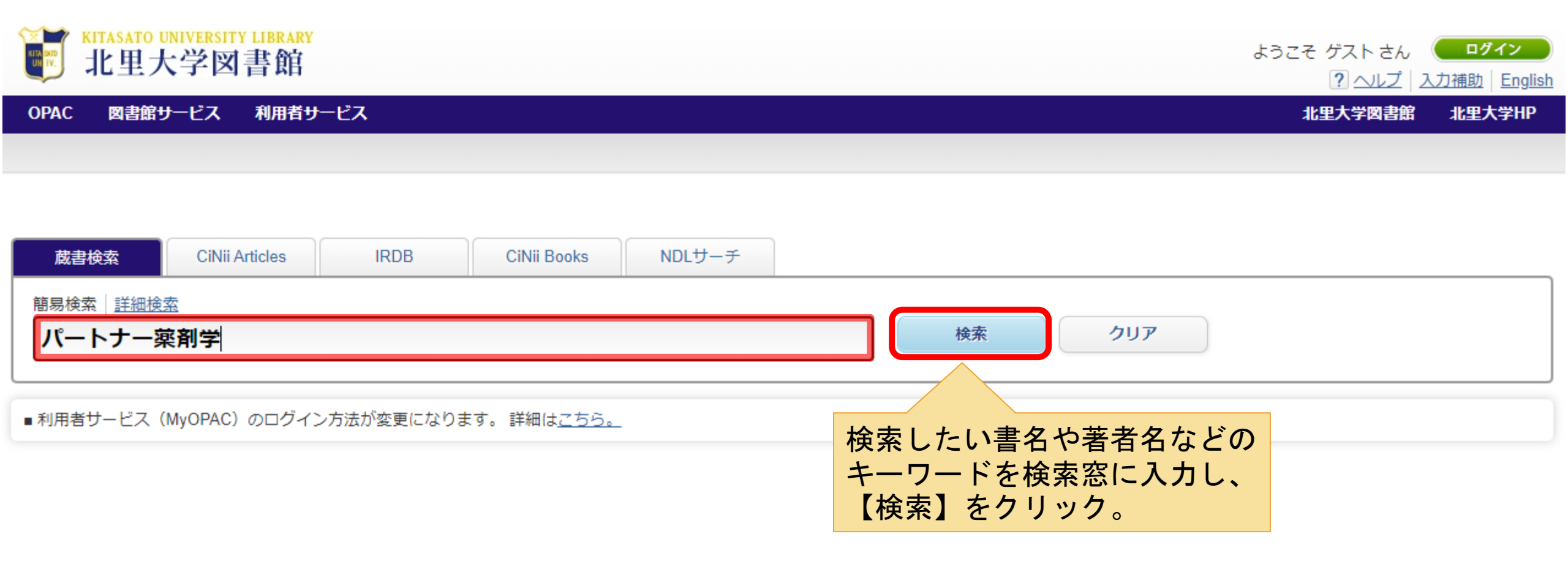

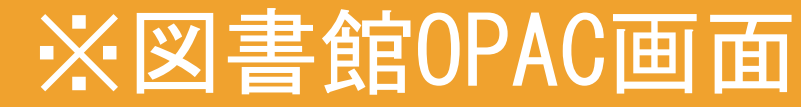

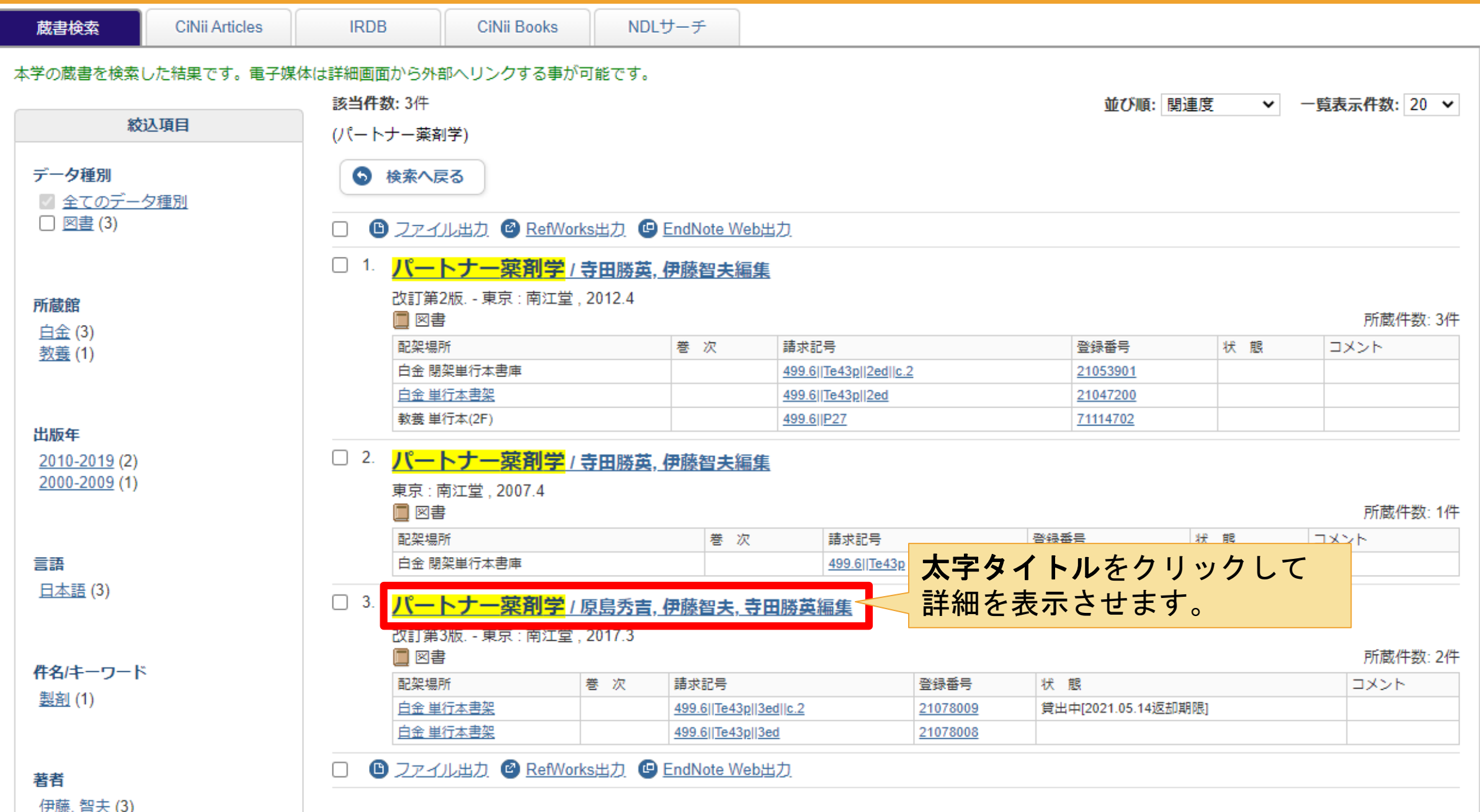

#### ※図書館0PAC画面

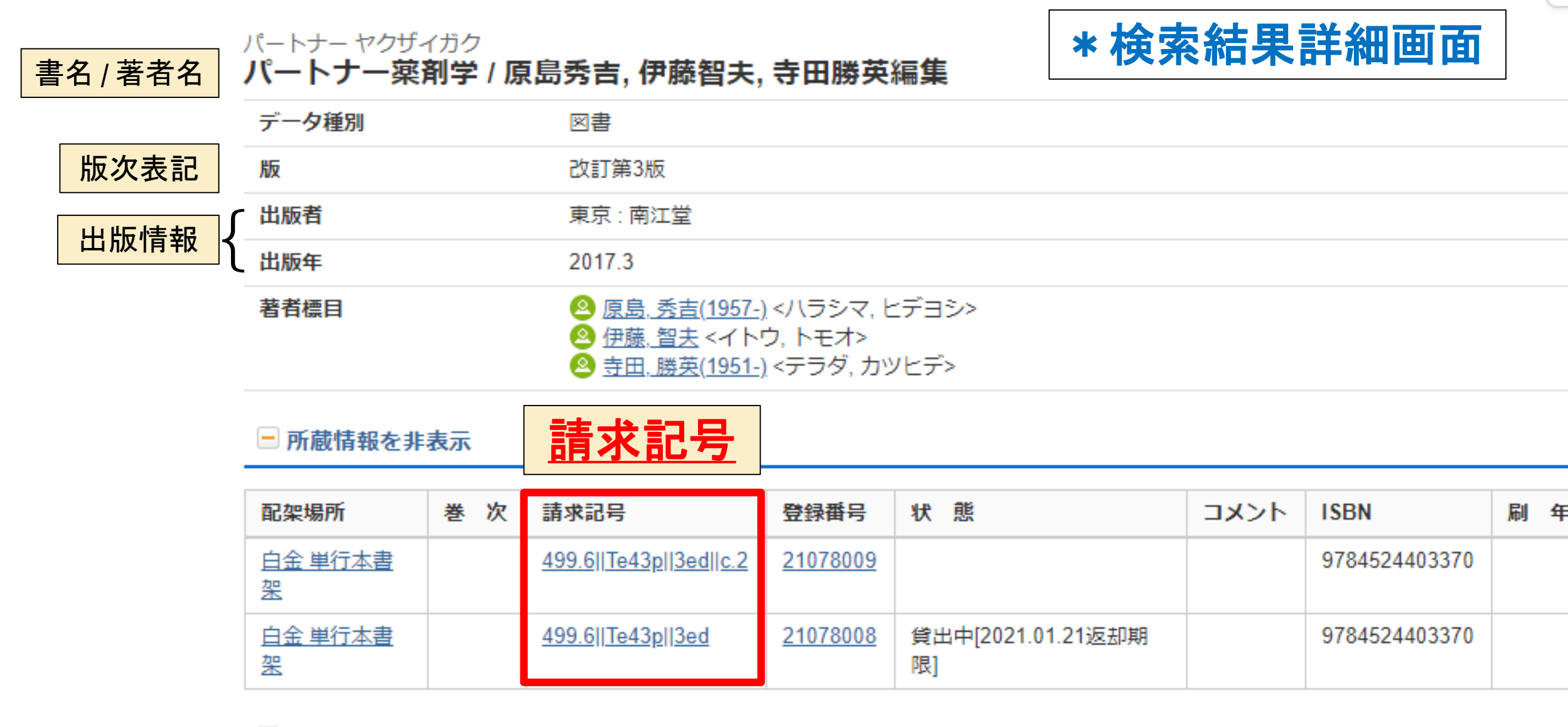

🖃 書誌詳細を非表示

#### 請求記号

## 請求記号とは

図書資料の背に貼ってあるラベル番号のこと。 資料の主題の分類や配架場所を示した"資料 の住所"のようなもので、内容が似ている資料 が周辺に並ぶようになっています。

> 404 N71

N71k

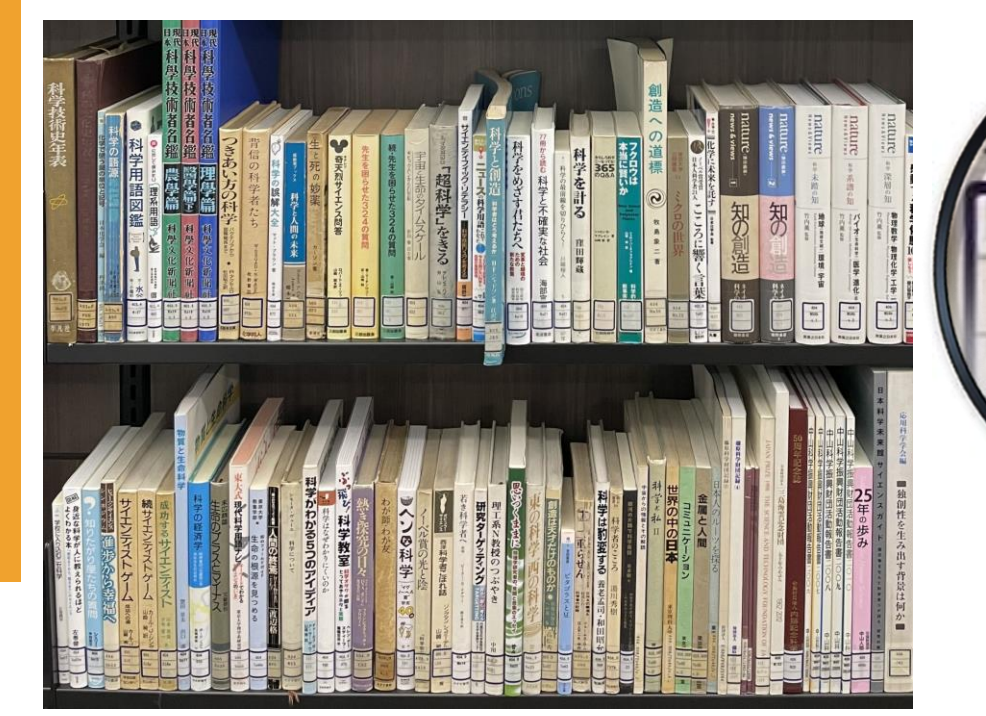

## 請求記号の詳細

|       |                | ・分類記号:資料の主題の分類(ジャンル)を<br>数字で表したもの                   |
|-------|----------------|-----------------------------------------------------|
| 437   | ←分類記号          | ・著者記号:著者名を記号化したもの                                   |
| So34a | ←著者記号          | ・版次表記:印刷が何回改められた資料かを                                |
| 11ed  | ←版次表記          | 表記したもの                                              |
|       | Vol.表記<br>複本表記 | ・ 201. 衣記・ シリースものの場合の通答衣記<br>・ 複本表記: 同一の資料が複数冊ある場合に |
|       | 7次1、1、00       | 付与されている記号                                           |

#### ※図書館0PAC画面

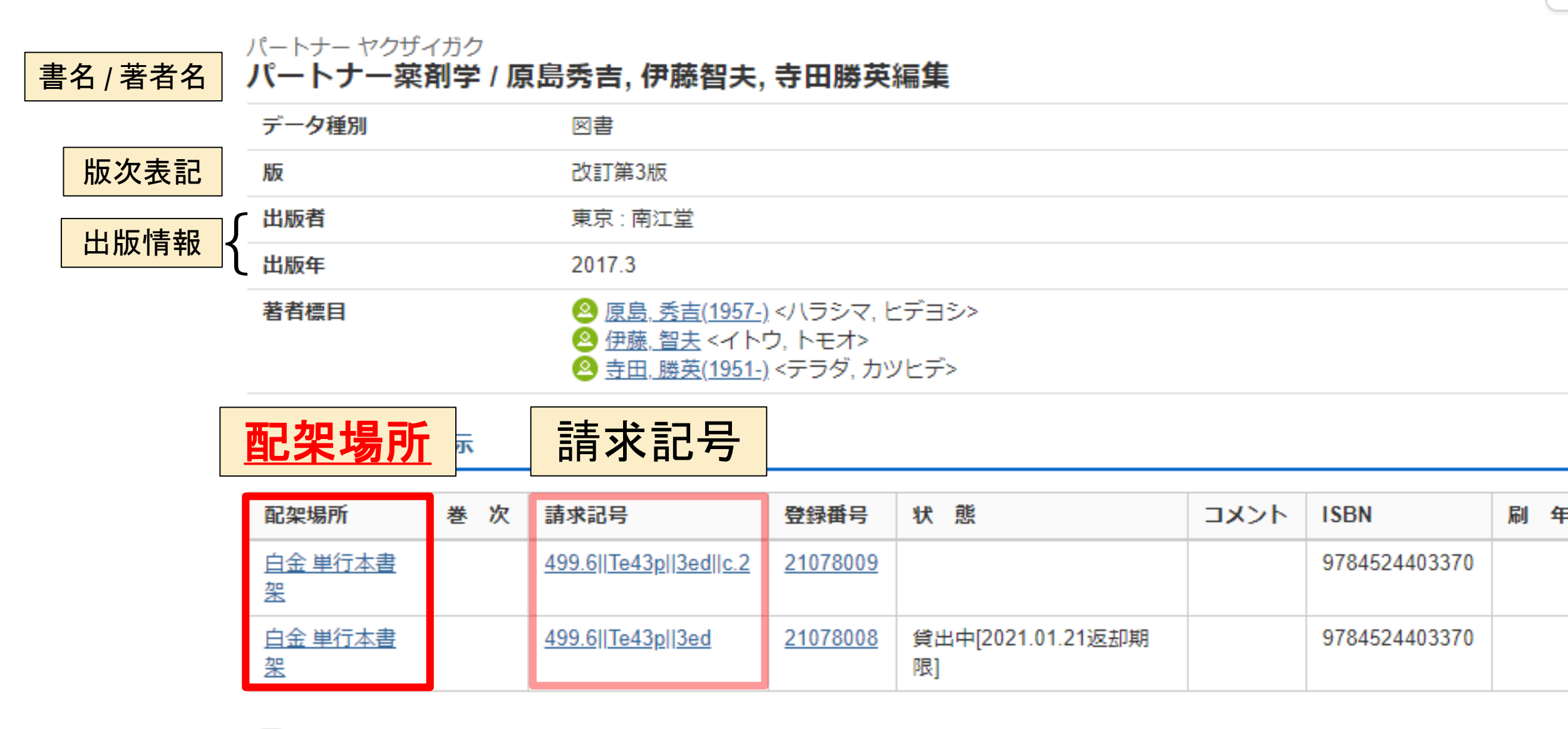

😑 書誌詳細を非表示

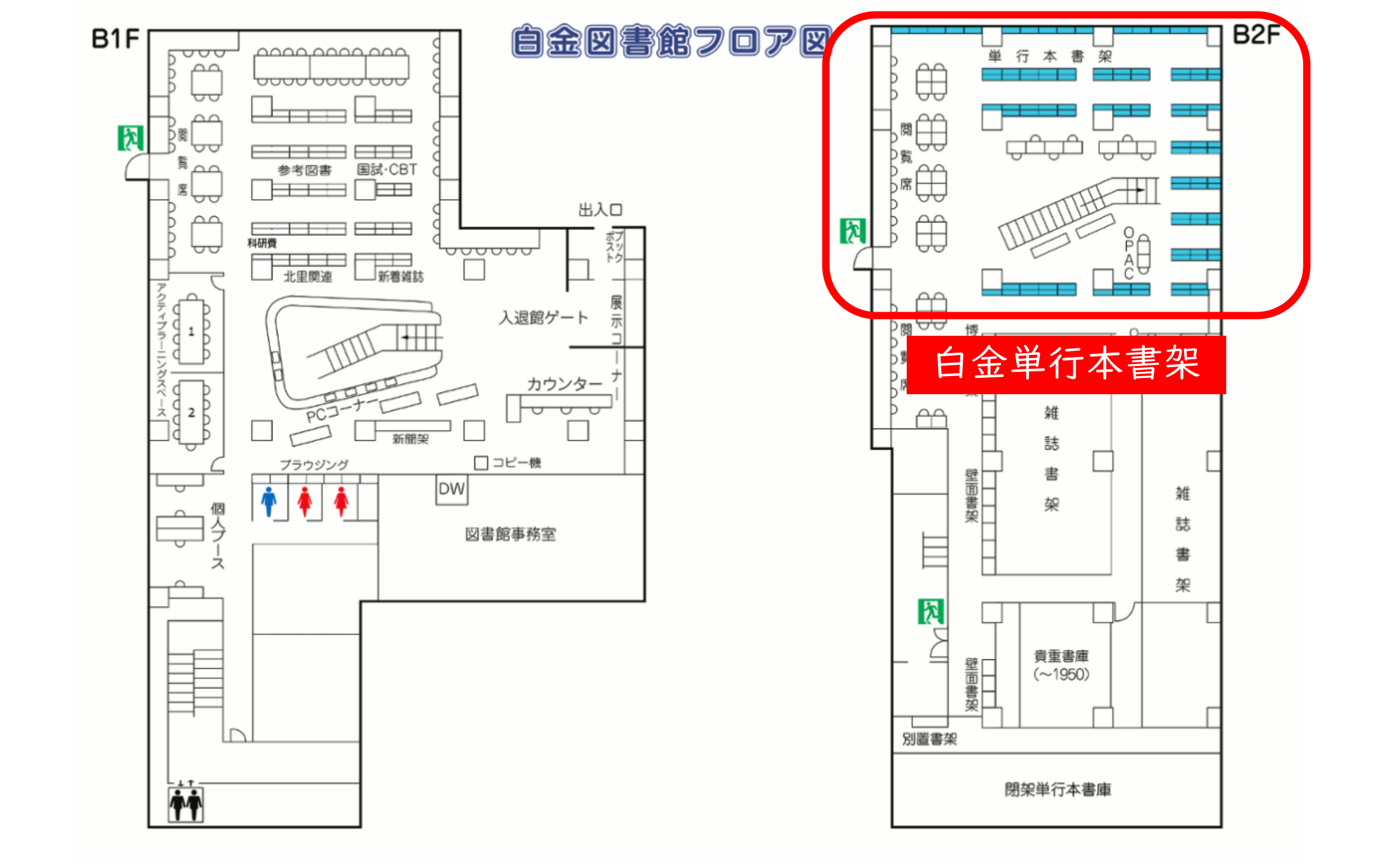

配架場所の 注意事項

•閉架単行本書庫 ·貴重書庫 •東洋医学総合研究所図書室

OPACの配架場所に上記が表示された場合、 利用者ご自身では立ち入ることが<u>できません</u>。 こちらにある資料の閲覧・貸出をご希望の際は 職員までお声掛けください。

### ※白金図書館ホームページの検索窓

調べる・探す・

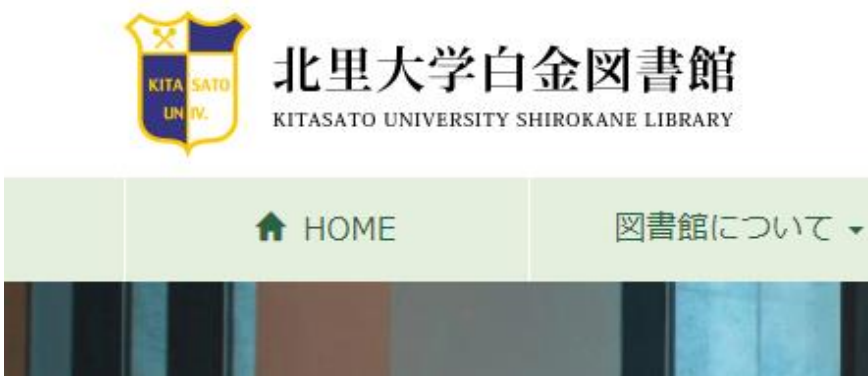

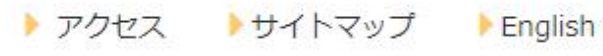

研究サポート・

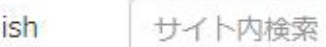

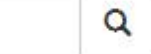

各種申込(MyOPAC等) -

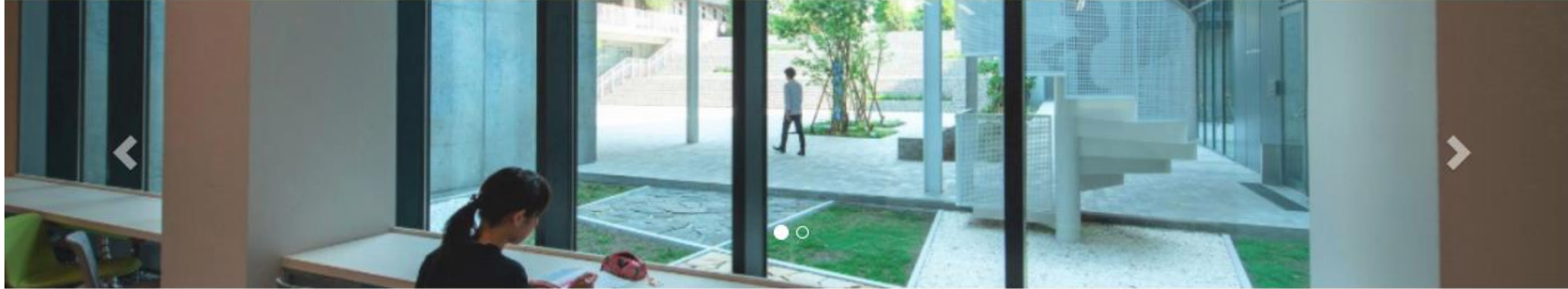

| MyOPAC        | 蔵書検索 電子ジャーナル・電子ブック データベース                       |
|---------------|-------------------------------------------------|
| ログイン          | 蔵書検索                                            |
| ▶ 貸出・予約情報照会   | 蔵書検索 Q検索                                        |
| ▶ 文献複写・貸借申込   | ▶ 詳細検索 ▶ MyOPAC ▶ MyOPAC活用方法 ▶ 新着図書案内 ▶ 受入新聞リスト |
| 施設利用申込・予約状況確認 |                                                 |

# My OPACの活用法

資料の予約や資料の取り寄せについて

#### MyOPAC 活用法①

# <u>貸出期間の更新(延長)</u>

借りている資料を引き続き借りたい場合、 他の利用者からの予約が入ってなければ 貸出期間の更新(延長)ができます。※

図書館カウンターにて手続きが可能ですが、 【My OPAC】からも手続きができます。

新たな返却期限は<u>更新手続きをした日から</u>になります また、返却期限を過ぎてからの更新はできません

<u>※雑誌は2回、単行本は1回のみ</u>

### ※白金図書館ホームページ

|             | <b>金図書館</b><br>SHIROKANE LIBRARY | ▶ アクセス              | ▶サイトマップ ▶ English | サイト内検索      | Q           |
|-------------|----------------------------------|---------------------|-------------------|-------------|-------------|
| A HOME      | 図書館について 🗸                        | 調べる・探す・             | 研究サポート・           | 各種申込(MyOPAC | ) ▼         |
|             |                                  |                     |                   |             | >           |
|             |                                  |                     |                   |             |             |
| Муорас      | 蔵書検索 電                           | 子ジャーナル・電子ブック        | データベース            |             |             |
| ログイン        | 蔵書検索                             |                     |                   |             |             |
| ▶ 貸出・予約情報照会 | 蔵書検索                             |                     |                   |             | <b>入</b> 検索 |
| ▶ 文献複写・貸借申込 | ▶ 詳細検索                           | ▶ MyOPAC ▶ MyOPAC活用 | 方法 ▶新着図書案内 ▶受入新聞  | 間リスト        |             |
| 施設利用申込・予約状況 | 己確認                              |                     |                   |             |             |
| ▶ MyOPAC活用法 |                                  |                     |                   |             |             |
|             | Pick Up                          |                     |                   |             |             |

● 新型コロナウイルスによる特別措置について (2021/1/8更新)

= カレンダー

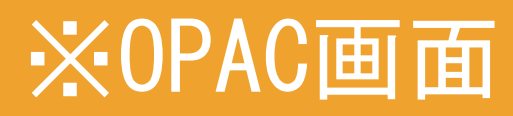

| 能ITASATO UNIVERSITY LIBRARY<br>北里大学図書館  | ようこそ ゲスト さん <b>ログイン</b><br>? <u>ヘルプ   入力補助   English</u> |
|-----------------------------------------|----------------------------------------------------------|
| OPAC 図書館サービス 利用者サービス                    | 北里大学図書館 北平 ЧР                                            |
|                                         |                                                          |
|                                         | 【MyOPAC】のリンク先                                            |
| 蔵書検索CiNii ArticlesIRDBCiNii BooksNDLサーチ |                                                          |
| <br>  簡易検索   <u>詳細検索</u>                |                                                          |
|                                         | 検索 クリア                                                   |
|                                         |                                                          |

### ※MyOPACのログイン画面

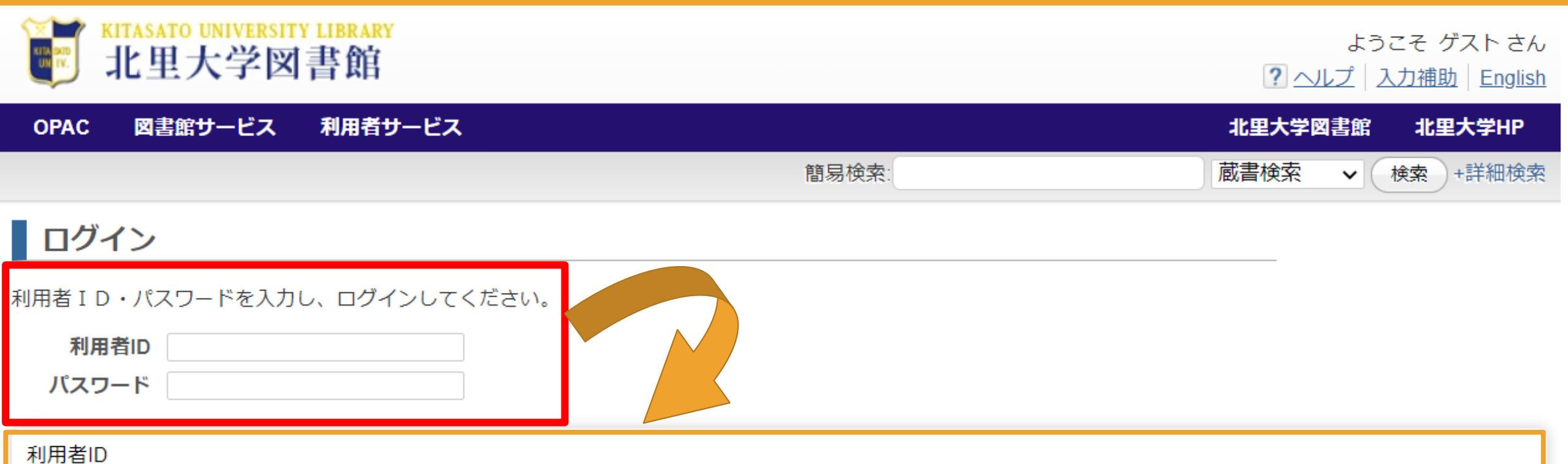

・大学院生・学生:学生証に記載された学籍番号(例:DN-04302)ただし、保健衛生専門学院保健看護科の学生は、記載された学籍番号の前に「H」、看護専門学 校の学生は「K」をつけて下さい。

・教職員:職員番号(職員番号は6桁に変更しました。)

・研修生など図書館で発行した利用カードをお持ちの方:カードに記載された利用者ID、または、研修生証に記載された研修生番号

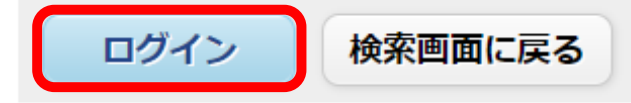

#### ※MyOPACからの貸出期間の更新①

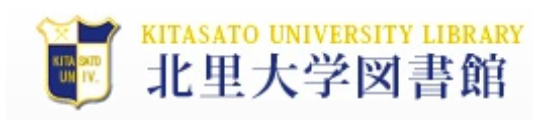

 ようこそ 白金図書館 閲覧係(ILL) さん
 ログアウト

 ? ヘルプ | 入力補助 | English | 検索条件参照

| OPAC 図書館サービス                                  | 利用者サービス       貸出・予約状況照会       文献複写・貸借申込み                     | 【利用者サービス】のタブに<br>カーソルをあわせ、<br>プルダウンメニューから、           | 北里大学図書館 北里大学HP          |
|-----------------------------------------------|--------------------------------------------------------------|------------------------------------------------------|-------------------------|
| ようこそMyOPA<br>MyOPACは、インターネット<br>初めに右側の「選択カウンタ | 文献複写・貸借申込状況照会       施設予約       パスワード変更       メールアドレス登録・変更・削除 | 【貸出・予約状況照会】を選択します。<br><sup>て整理・活用できる個人用のページです。</sup> |                         |
| 蔵書検索 CiNii /     簡易検索 <u>詳細検索</u> 臣 初表示 ▼ 並び順 | Articles IRDB CiN                                            | ii Books NDLサーチ<br>検索                                | クリア<br>選択カウンター: 白金図書館 ✓ |

図書館カレンダー

図書館からのお知らせ

### ※MyOPACからの貸出期間の更新①

|       | <b>北里大</b>       | NIVERSITY LIB<br>学図書 | RARY<br>館 |            |        |       |                                      |                              | ようこそ 白金図語<br>? へ)                     | 島館 閲覧係(ILL)<br>レプ   入力補助  | )さん 🧲<br>   <u>English</u>  扌 | ログアウト<br>検索条件参照 |
|-------|------------------|----------------------|-----------|------------|--------|-------|--------------------------------------|------------------------------|---------------------------------------|---------------------------|-------------------------------|-----------------|
| OPAC  | こ 図書館サ           | ービス 利用               | 賭サービス     |            |        |       |                                      |                              |                                       | 北里大学                      | 図書館 北                         | :里大学HP          |
|       |                  |                      |           |            |        |       | 簡                                    | 易検索:                         |                                       | 蔵書検索                      | ▼ 検索                          | )+詳細検索          |
| 貸出    | 出・予約状            | 況照会                  |           |            |        |       |                                      |                              |                                       | _                         |                               |                 |
| 氏名    |                  | 白金図                  | 書館 閲覧係(IL | .L)        |        | 所屋    | 薬学部                                  |                              |                                       |                           |                               | Ś               |
| 貨     | 出状況              | 予約状況                 | 貸出        | ・返却履歴      | メール送信談 | 定     |                                      |                              |                                       |                           | 5                             |                 |
|       |                  |                      |           |            |        |       |                                      |                              |                                       |                           |                               |                 |
| Show  | 10 V entries     | S                    |           |            |        |       |                                      |                              |                                       | Search:                   |                               |                 |
| No. 📥 | 登録番号◆            | 貸出日 🍦                | 継続回数令     | 返却期限日彙     | 予約有無景  | 延滞日数梟 | 資料名                                  | ÷                            | 配架場所  🍦                               | 請求記号♥                     | 付雇資料↓                         | 延長 🍦            |
| 1     | 29099317         | 2021.03.18           | 0回        | 2021.03.19 | 人0     |       | アンサングシンデレラ:病院薬剤師葵<br>ママレ著;富野浩充医療原案;1 | きみどり / 荒井                    | 白金 ブラウジング                             | L  A7  v.1                |                               | 延長              |
| Showi | ng 1 to 1 of 1 e | entries              |           |            |        |       |                                      |                              |                                       |                           |                               |                 |
| 検索    | 画面に戻る            |                      |           |            |        |       |                                      | 【貸出状<br>借りてい<br>貸出期間<br>右端にあ | 況】のタブ(<br>る資料を確認<br>の更新を行っ<br>る【延長】 7 | こて<br>認し、<br>う場合は<br>ドタンを | 、<br>クリッ                      | <b>ク</b> 。      |

#### ※MyOPACからの貸出期間の更新2

#### 貸出・予約状況照会

| 氏名     |                 | 白金図        | 書館 閲覧係(IL        | L)         |        | 所屋         | 薬学語                      | Ϋ́́ρ                  |         |                 |            | Ś         |
|--------|-----------------|------------|------------------|------------|--------|------------|--------------------------|-----------------------|---------|-----------------|------------|-----------|
| 貸      | 出状況             | 予約状況       | 貸出               | ・返却履歴      | メール送信語 | 设定         |                          |                       |         |                 | le s       |           |
|        |                 |            |                  |            |        |            |                          |                       |         |                 |            |           |
| Show   | 10 🗸 entries    | 3          |                  |            |        |            |                          |                       |         | Search:         |            |           |
| No. 📥  | 登録番号◆           | 貸出日 🍦      | 継続回数梟            | 返却期限日 🌷    | 予約有無景  | 延滞日数景      | 資料名                      | Å                     | 配架場所    | ♣ 請求記号 ♣        | 付屋資料 ♣     | 延長 🍦      |
| 1      | 29099317        | 2021.03.18 | 0回               | 2021.03.19 | 人0     |            | アンサングシンデレラ・              | <u>病院室創師墓みどり / 帯共</u> | 白全 ブラウミ | シング L IIA7Ily 1 |            | 延長        |
|        |                 |            |                  |            |        |            | 予約か                      | っいている                 | 資料イ     | ້               | _          |           |
| Showin | g 1 to 1 of 1 e | ntries     |                  |            |        |            | エナード                     |                       |         |                 |            |           |
|        |                 |            |                  |            |        |            | 史新回致                     | をオーハー                 |         | たり、             |            |           |
|        |                 |            |                  |            |        | <b>延</b> 溝 | ;(岱山信                    | 止山今北))                | 7117    | たりする            | r          |           |
|        |                 |            |                  |            |        | <b>光</b>   | (貝山厅                     |                       |         |                 | C          |           |
|        |                 |            |                  |            |        |            | 貸出期間                     | ┨の更新は <sup>∽</sup>    | できま     | せん              |            |           |
| 貨      | 出状況             | 予約状況       | . 貨              | 却履歷        | メール送   |            |                          |                       |         |                 |            | _         |
| 貸出が延   | 延長されました         | :。(1件)     |                  |            |        |            |                          |                       |         |                 |            |           |
| Show   | 10 × entrie     | 26         |                  |            |        |            |                          |                       |         | Search          |            |           |
| No.    | 母母番号≜           | 貸出日 ▲      | 継続回数≜            | 返却龃眼日≜     | 予約有無≜  | 延滞日数≜      | 資料名                      |                       | ≜ ≣     | R控程所 ▲          | 請求記号≜      | 付屋資料≜     |
| 1      | 20000247        | 2024.02.40 | 150 WE #24/1 130 |            |        | X≝/₩113X ₩ |                          | 。確認ななななったり、サムー        |         |                 |            | TJAB SUTT |
| 1      | 29099317        | 2021.03.18 | 门凹               | 2021.04.01 | 以      |            | アンワンワンシンテレフ<br>野浩充医療原案;1 | : 枘阮栗剤師癸のとり / 荒井マ     | マレ者;置目  | == ノフリンンク       | L  A7  V.1 | ii        |
| Showi  | ng 1 to 1 of 1  | entries    |                  |            |        |            |                          |                       |         |                 |            |           |

#### MyOPAC 活用法②

# 貸出中の資料の予約

白金図書館が所蔵している資料で、他の利用者 がすでに借りている状況だった場合、その資料 が返却されたら優先的に貸出を受けるための 予約手続きも【My OPAC】から行えます。

資料の用意ができてから 図書館での取り置き期限は<u>4日間</u>です

### ※0PAC検索結果詳細画面

| 能ITASATO UNIVERSITY LIBRARY<br>北里大学図書館         | Ŷ                                       |                  |                   |                 |            |                     | ł                        | うこそ 白金図書館     | 閲覧係(ILL)<br> 入力補助 | ) さん<br>English | <b>ログアウト</b> ・     は     な     家条件参照 |
|------------------------------------------------|-----------------------------------------|------------------|-------------------|-----------------|------------|---------------------|--------------------------|---------------|-------------------|-----------------|--------------------------------------|
| OPAC 図書館サービス 利用者                               | サービス                                    |                  |                   |                 |            |                     |                          |               | 北里大学              | 四書館             | 北里大学HP                               |
|                                                |                                         |                  |                   |                 |            |                     | 簡易検索アンサング                | シンデレラ         | 蔵書検索              | • (1            | 食素 +詳細検禁                             |
| ● 検索結果一覧に戻る                                    |                                         |                  |                   |                 |            |                     |                          |               |                   |                 |                                      |
|                                                | - アンサング シンテ                             | ・レラ : ビョ         | ョウインヤク            | ザイシアオイ          | ミドリ        |                     |                          |               |                   |                 |                                      |
| <ul> <li>ファイルエリ</li> <li>RefWorks出力</li> </ul> | _ <b>どンサンクミ</b><br>_ ( <u>ゼノンコミック</u> ) | <b>シテレ</b><br>ス) | フ:病院              | 楽 <b>剤</b> 師癸0  | チとり        | /                   | '者;虽野冶允医燎原案              |               |                   |                 |                                      |
| e EndNote Web出力                                | データ種別                                   |                  | 図書                |                 |            |                     |                          |               |                   |                 |                                      |
| <ul> <li>■ ブックマーク</li> </ul>                   | 出版者                                     |                  | 東京:               | コアミックス          | (発売)       |                     |                          |               |                   |                 |                                      |
| <u> </u>                                       | 出版年                                     |                  | 2020.4            | 1-              |            |                     |                          |               |                   |                 |                                      |
| 他の検索サイト                                        | 著者標目                                    |                  | 荒井、               | ママレ(1981-)      | <アライ       | (,ママレ>              |                          |               |                   |                 |                                      |
| 😕 CiNii Books                                  |                                         |                  |                   |                 |            |                     |                          |               |                   |                 |                                      |
| 🕗 Webcat Plus                                  | - 所蔵情報を非                                | 非表示              |                   |                 |            |                     |                          |               |                   |                 |                                      |
| 😕 国立国会図書館サーチ                                   |                                         |                  |                   |                 |            |                     |                          |               |                   |                 |                                      |
| 😕 Google                                       | 配架場所                                    | 巻次               | 請求記号              | 登録番号            | 状息         |                     | JACKE                    | ISBN          | 刷年                | 予約              | 利用注記                                 |
| Ø Google Books                                 | - <u>白金 ブラウジ</u><br>ング                  | 5                | <u>L  A7  v.5</u> | <u>29099333</u> |            | 貸出中0.               | )資料は【所蔵情                 | 報】の【状         | 態】0               | )欄に             | -                                    |
| 😕 Google Scholar                               | 白金 ブラウジ                                 | 4                | LIIA7IIv.4        | 29099320        |            | 《貸出中                | ッ》という表記と                 | 、返却期限         | が表示               | ミされ             | します。                                 |
| 😕 Yahoo!                                       | ング                                      |                  | 200000000         |                 |            | 予約をす                | 「る場合は【予約                 | 】ボタンを         | クリッ               | ック。             |                                      |
|                                                | <u>白金 ブラウジ</u><br>ング                    | 3                | <u>L  A7  v.3</u> | <u>29099319</u> |            |                     | 2020一般書リクエスト図書<br>コーナー展示 | 9784867200    |                   |                 |                                      |
|                                                | <u>白金 ブラウジ</u><br>ング                    | 2                | <u>L  A7  v.2</u> | <u>29099318</u> | 貸出中<br>却期附 | 中[2021.03.31返<br>艮] | 2020一般書リクエスト図書<br>コーナー展示 | 9784867200179 |                   | 予約              |                                      |
|                                                | 白金 ブラウジ                                 | 1                | <u>L  A7  v.1</u> | <u>29099317</u> |            |                     | 2020一般書リクエスト図書           | 9784867200162 |                   |                 |                                      |

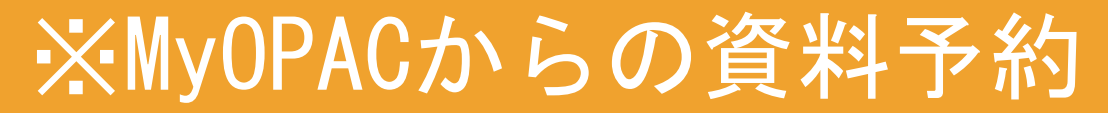

| 氏名                                                                                                    | 白金図書館 閲覧係(ILL)                 |              | 所屋      | 薬学部                    |             |
|----------------------------------------------------------------------------------------------------|--------------------------------|--------------|---------|------------------------|-------------|
| 択した受取力ウン                                                                                                   | ・ター:白金図書館                      |              |         |                        |             |
| 下記資料の予約を                                                                                                   | を行います。                         |              |         |                        |             |
| アンサングシンテ                                                                                                   | 「レラ : 病院薬剤師葵みどり /              | 荒井ママレ著;富野浩充團 | 医療原案    | 連絡方法はE-mailをお選         | れください。      |
| 记架場所                                                                                                    | 巻次等                            | 請ス           | 求記号     | メールアドレスは連絡(            | のつくものであれば、  |
| 3金 ブラウジング                                                                                                  | 2                              | LI           | A7  v.2 | 学内のものでなくても、            | _ 指定いたたけます。 |
|                                                                                                    |                                |              |         |                        |             |
|                                                                                                    |                                |              |         |                        |             |
| 連絡方法を指定し                                                                                                   | してください。                        |              |         |                        |             |
| ●<br>連絡方法を指定し<br>●E-mail                                                                                   | <b>○○○@○○○○</b>                |              |         | ✓                      |             |
| 連絡方法を指定し<br>●E-mail   ○電話                                                                                  | <b>○○○@○○○○</b>                |              |         | ✓                      |             |
| 連絡方法を指定し                                                                                                   | してください。<br>○○○@○○○○            |              |         | ✓                      |             |
| <ul> <li>連絡方法を指定し</li> <li>⑥E-mail</li> <li>○電話</li> <li>○館內揭示</li> <li>○通知なし</li> <li>予約期限を指定し</li> </ul> | してください。<br>○○○@○○○○<br>してください。 |              |         | 〜<br>〜<br>「この日を過ぎたら予約を | 自動          |

**予約を確定する** すべての入力を終えたら、【予約を確定する】をクリック。

#### MyOPAC 活用法③

# 現物貸借と文献複写の取り寄せ

白金図書館に所蔵のない資料や文献をお求 めの場合、相模原キャンパスの各図書館や外 部の図書館に現物の貸出もしくは必要な文献 の複写を依頼することが可能です。

※現物貸借、文献複写依頼には送料や 複写料などが発生するため<u>有料</u>です。 相模原キャンパスにある各図書館への 現物貸借依頼のみ代金はかかりません。

#### ※現物貸借と文献複写の取り寄せ

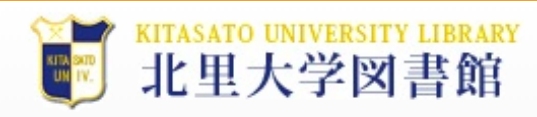

 ようこそ 白金図書館 閲覧係(ILL) さん
 ログアウト

 ? ヘルプ | 入力補助 | English | 検索条件参照

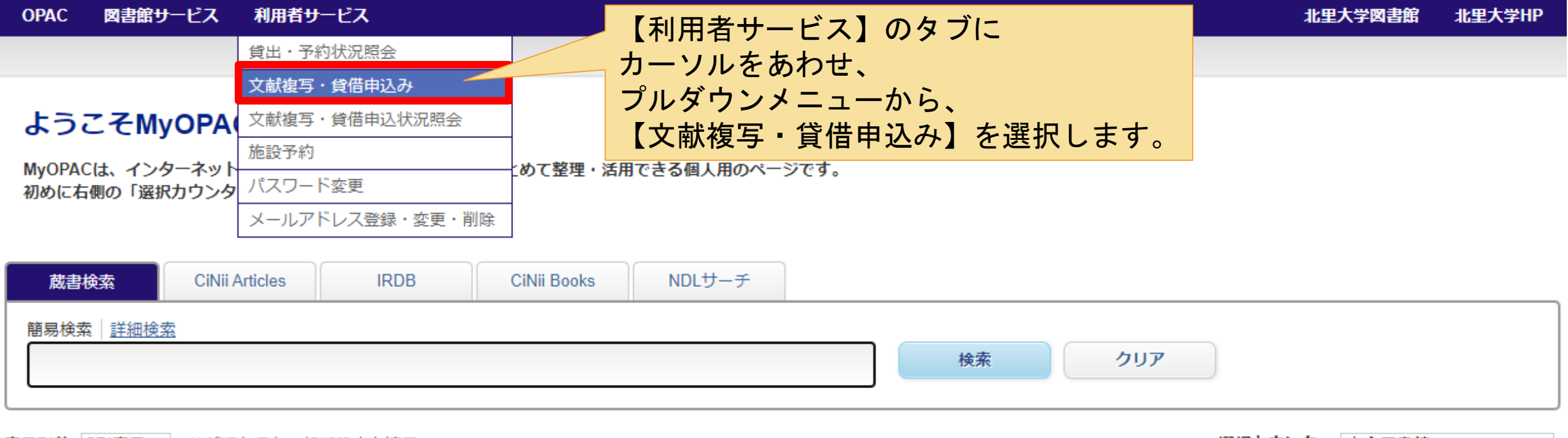

表示列数: 2列表示 ➤ <u>並び順を保存</u> 初期設定を適用

図書館力レンダー

選択カウンター: 白金図書館 🛛 🗸 🗸

図書館からのお知らせ

#### ※現物貸借と文献複写の取り寄せ

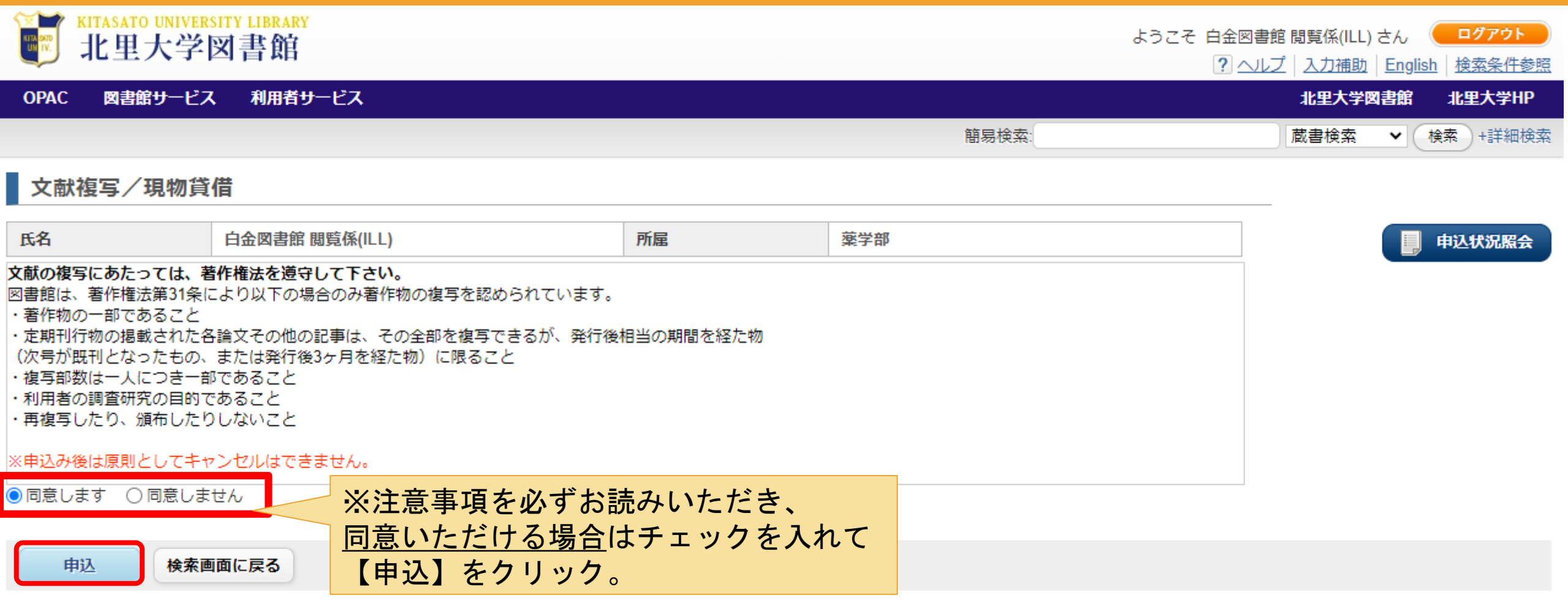

### ※現物貸借と文献複写の取り寄せ

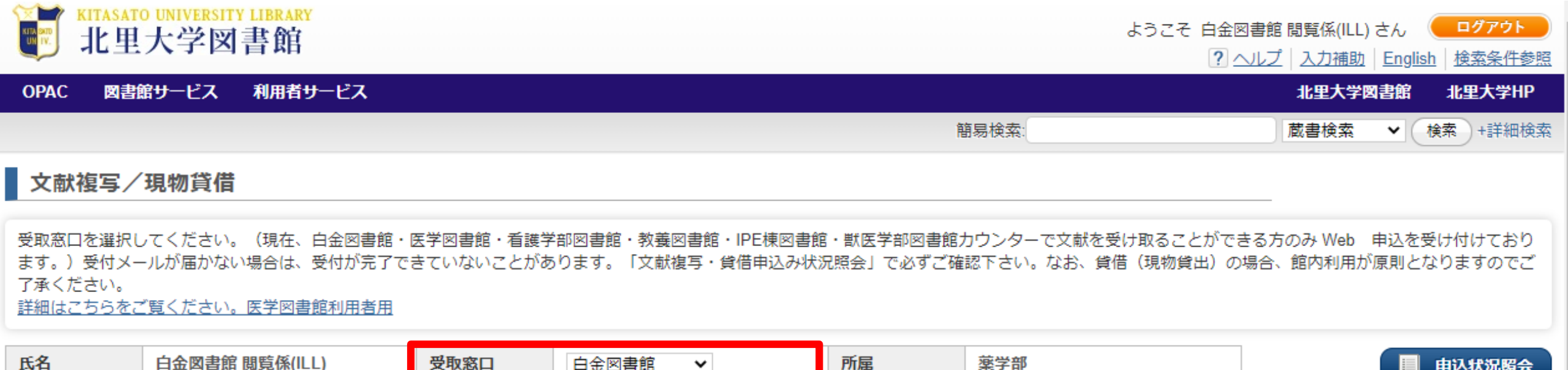

| 氏名     | 白金図書館 閲覧係(ILL) | 受取窓口 | 白金図書館 | ~                | 所屋              | 薬学部                |    | 申込状況照会 |
|--------|----------------|------|-------|------------------|-----------------|--------------------|----|--------|
| 申込方法を選 | 択してください。       |      |       |                  |                 |                    |    |        |
| 申込方法   | ○ 文献複写 💿 5     | 現物貸借 | 受け取り  | しを希望する           | る窓口の選携          | 尺が表示されますのて         | ÷. |        |
| 書名情報   |                |      | ご希望の  | の図書館を通<br>では現物貸付 | 選択してく7<br>昔・複写同 | ださい。<br>漾の工程になります。 |    |        |

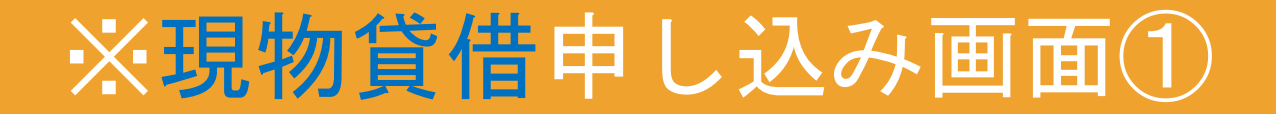

#### 文献複写/現物貸借

受取窓口を選択してください。(現在、白金図書館・医学図書館・看護学部図書館・教養図書館・IPE棟図書館・獣医学部図書館カウンターで文献を受け取ることができる方( ます。)受付メールが届かない場合は、受付が完了できていないことがあります。「文献複写・貸借申込み状況照会」で必ずご確認下さい。なお、貸借(現物貸出)の場合、 了承ください。

詳細はこちらをご覧ください。医学図書館利用者用

| 氏名       | 白金図書館 閲覧係(ILL) | 受取窓口 | 白金図書館 | ~ | 所属 | 薬学部         |  |  |
|----------|----------------|------|-------|---|----|-------------|--|--|
| ■申込方法を選  | 申込方法を選択してください。 |      |       |   |    |             |  |  |
| 申込方法     | ○文献複写 ⑧ 琲      | 見物貸借 |       |   |    |             |  |  |
| 書名情報     |                |      |       |   |    | 情報の誤りが無いよう、 |  |  |
| NCID     |                |      |       |   |    | また可能な限り詳細に  |  |  |
| ISSN     |                |      |       |   |    | 入力をして下さい。   |  |  |
| ISBN     | 4766404203     |      |       |   |    |             |  |  |
| 編著者      | 長木大三           |      |       |   |    |             |  |  |
| 版        |                |      |       |   |    |             |  |  |
| 出版社      | 慶応通信           |      |       |   |    |             |  |  |
| 書(誌)名 必須 | 北里柴三郎とその       |      |       |   |    |             |  |  |
| シリーズ     |                |      |       |   |    |             |  |  |

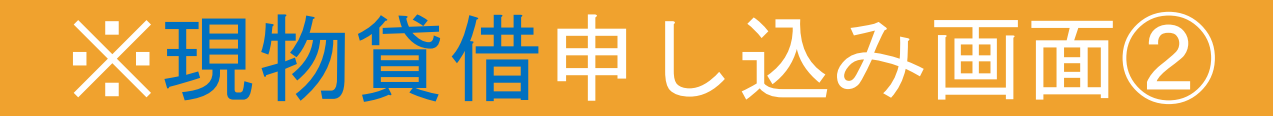

#### 巻号・論文情報

| 巻号<br>年次<br>ページ<br>複写論文著者/論題 |                  |                                                                       |  |
|------------------------------|------------------|-----------------------------------------------------------------------|--|
| 送付方法を選択してください。               | ,<br>,           |                                                                       |  |
| 送付方法                         | 普通郵便 🖌           | <b>海紋古注けに mail たむ遅びください</b>                                           |  |
| 通信欄を入力してください。                |                  | ビニーンスはE-mailをお送びてたらい。<br>メールアドレスは連絡のつくものであれば、<br>一学中のものでなくてもご指定いただけます |  |
| 通信欄                          |                  | 子内のものでなくてもこ相足いただけより。                                                  |  |
| ■連絡方法を指定してください。              |                  |                                                                       |  |
| E-mail                       | 000@0000000      | ~                                                                     |  |
| ○電話                          |                  | ✓                                                                     |  |
| ○館内揭示                        |                  |                                                                       |  |
| ✓受付完了メールを受け取る(;              | 連絡方法がメールの場合のみ)   |                                                                       |  |
| 入力が完                         | 『了したら、【申込】をクリック。 |                                                                       |  |
| 申込 クリア                       | 検索画面に戻る          |                                                                       |  |

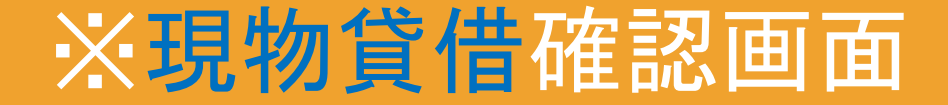

#### 巻号・論文情報

巻号

年次

ページ ~

複写論文著者/論題

┃送付方法を選択してください。

送付方法 普通郵便

通信欄を入力してください。

通信欄

連絡方法を指定してください。

E-mail 000@0000000000

入力事項に誤りがないかを確認し、問題がなければ、【申込を確定する】をクリック。

申込を確定する やり直し 検索

検索画面に戻る

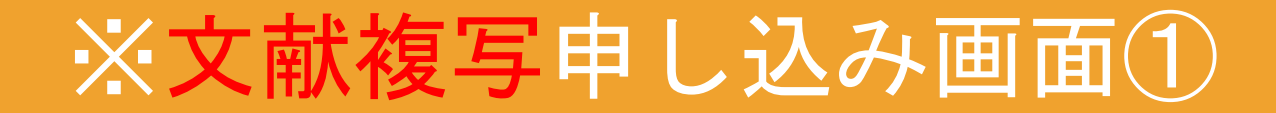

#### 文献複写/現物貸借

受取窓口を選択してください。(現在、白金図書館・医学図書館・看護学部図書館・教養図書館・IPE棟図書館・獣医学部図書館カウンターで文献を受け取ることができる方6 ます。)受付メールが届かない場合は、受付が完了できていないことがあります。「文献複写・貸借申込み状況照会」で必ずご確認下さい。なお、貸借(現物貸出)の場合、 了承ください。

<u>詳細はこちらをご覧ください。医学図書館利用者用</u>

| 氏名                    | 白金図書館 閲覧係(ILL) | 受取窓口 | 白金図書館 | ~ | 所屋 | 薬学部         |  |  |
|-----------------------|----------------|------|-------|---|----|-------------|--|--|
| ■申込方法を選打              | 申込方法を選択してください。 |      |       |   |    |             |  |  |
| 申込方法                  | ◉ 文献複写 ○ 刊     | 見物貸借 |       |   |    |             |  |  |
| 書名情報                  |                |      |       |   |    |             |  |  |
| NCID                  |                |      |       |   | ή  | 青報の誤りが無いよう、 |  |  |
| ISSN                  |                |      |       |   |    | また可能な限り詳細に  |  |  |
| ISBN                  |                |      |       |   |    | ヘ刀をして下さい。   |  |  |
| 編著者                   |                |      |       |   |    |             |  |  |
| 版                     |                |      |       |   |    |             |  |  |
| 出版社                   | 北里大学○○部出       | 版部   |       |   |    |             |  |  |
| 書(誌)名 <mark>いず</mark> | 1か 北里大学〇〇学部    | 年報   |       |   |    |             |  |  |
| シリーズ                  |                |      |       |   |    |             |  |  |

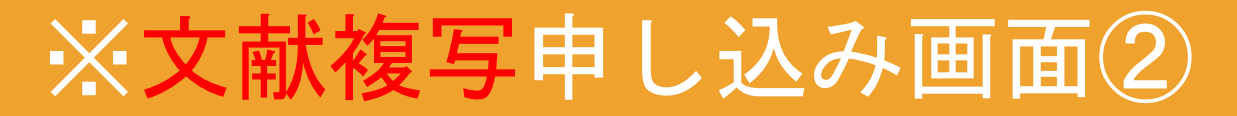

| 巻号・論文情報                                        |                                                  |                                                              |
|------------------------------------------------|--------------------------------------------------|--------------------------------------------------------------|
| 巻号<br>年次<br>ページ<br>複写論文著者/論題 <mark>いずれか</mark> | 11<br>2021<br>123 ~ 145<br>北里サト<br>OO学部 論文発表会抄録集 | 巻号やページ数を誤る<br>と論文の特定が行えな<br>いため、間違いのない<br>ように入力をお願い致<br>します。 |

カラー要否

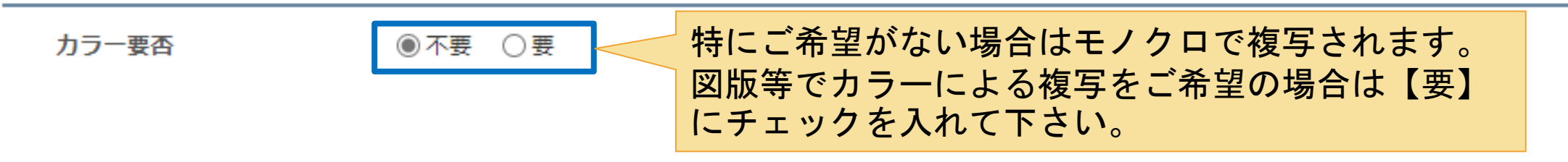

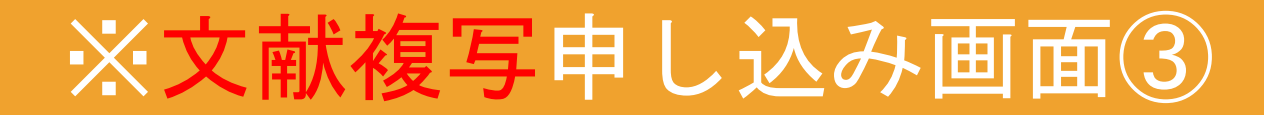

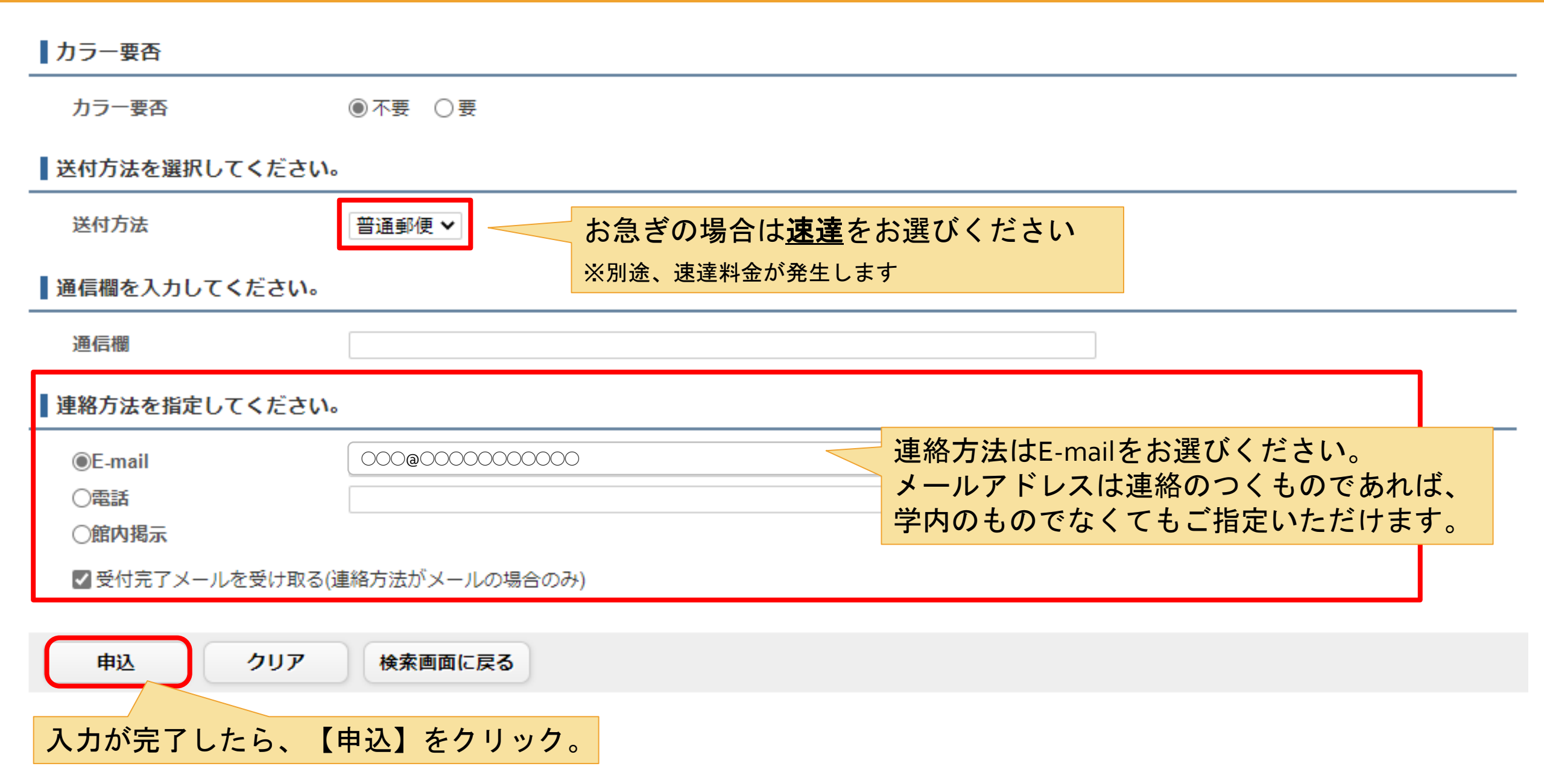

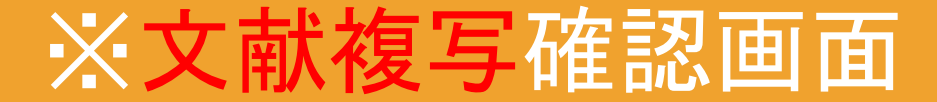

#### 巻号・論文情報

巻号 11

年次 2021

ページ 123 ~ 145

複写論文著者/論題 北里サト○○学部 論文発表会抄録集

カラー要否

カラー要否 不要

送付方法を選択してください。

送付方法 普通郵便

通信欄を入力してください。

通信欄

連絡方法を指定してください。

申込を確定する

入力事項に誤りがないかを確認し、問題がなければ、【申込を確定する】をクリック。

やり直し検索画面に戻る

#### おわりに

この他にも、【MyOPAC】からは様々なサービス が利用可能です。 また、現物貸借や文献複写の取り寄せといった 相互貸借サービスについても詳細は白金図書 館のホームページをご覧ください。

その他、図書館サービスに関するお問い合わせ 等がございましたら、お気軽に白金図書館カウ ンターまでお越しください。

# おわり